施設予約システム 予約方法

1 附属図書館ホームページ:トップページ右サイドバー「施設予約ログイン」からログイン画面に移り、教育支援総合システム(Live Campus U)の ID とパスワードを入力してください。

| hue 北海道教育大学附属図書館<br>Holdaido University of Education Library                                                                                                    |                                                                                                    |                                                                                          | ○ 施設予約システム                                                                                                    |
|----------------------------------------------------------------------------------------------------|----------------------------------------------------------------------------------------------------|------------------------------------------------------------------------------------------|----------------------------------------------------------------------------------------------------|
| 札婉館 旭川館 釧路館 函館館 岩見沢館                                                                                                    | 北海道教育大学                                                                                                    |                                                                                          | ログイン                                                                                                    |
| キーワード検索 Q                                                                                                    | カテゴリ検索 詳細検察                                                                                                    | ブックマークー戦 ログイン English ヘルプ 🛛 ウストさ<br>マイライ                                                 | ユーザーを:<br>/(スワード*:<br>のパイン                                                                                                    |
| 探す・調べる<br>■ CPAC (本学語意味完)<br>■ 電子シャーナル検索<br>• Schence Direct<br>• SurfaceTink<br>• NIL-RKO (電子シャーナル<br>アーカイフ).<br>■ オンターカイフ.<br>■ オンターカイフ.<br>■ オンターカイフ.<br>■ オンタークペース<br>• CNII Research<br>• 公知(ステレッシュ)Lb<br>• シンパンテレッシュ)Lb | <ul> <li>● 新聞記書データペース</li> <li>● ヨミダス歴史館(読売新<br/>助).</li> <li>● 朝日新聞クロスリーチ・<br/>・ 和力算新聞テータペース→</li> <li>● Altin Altin Al</li></ul> | 施設予約92ステム<br>地球予約ログイン<br>図書組内各価値の予約ができます。<br>本学大学教育情報システルのユーザーID・パスワードでローンしてください。(学校普須定) | お知らせ<br>・北海道教育大学和英語書紙の施設下約システムです。<br>・地域の予約の際には、キャンパスを選択してください。<br>申晴されたり利用を認識を確認しいないたさい。<br>・構設等の利用に関してご不明は点は名称のカウンターへお問い合わせください。<br>北緒第一下EL:011778-0288 E-mail: serviceHill@j.hokkyodai.ac.jp<br>知問第二日:0154-0455 E-mail: serviceHill@j.hokkyodai.ac.jp<br>記録第二下EL:0154-044-3243 E-mail: keix-tosho@j.hokkyodai.ac.jp<br>記録第二下EL:0154-044-3243 E-mail: keix-tosho@j.hokkyodai.ac.jp<br>記録第二下EL:0154-044-3243 E-mail: keix-tosho@j.hokkyodai.ac.jp<br>記録第二下EL:0154-044-3240 E-mail: keix-tosho@j.hokkyodai.ac.jp |

2 施設予約トップ:「空き施設検索」を選択します。

| 📁 施設予約システム |                                   |
|------------|-----------------------------------|
| ■ 施設予約トップ  |                                   |
| 空き施設検索     | 私の予約状況                            |
| 予約情報照会(当日) | 本日以降の予約はありません                     |
| 予約情報照会(週間) |                                   |
| 予約情報照会(月間) |                                   |
| 予約申請一覧     |                                   |
| 本日の予約案内    |                                   |
| 本日の空き状況案内  | の知りせ<br>・北海道教育大学附属図書館の施設予約システムです。 |

3 空き施設検索:キャンパス、日付、時間帯を設定のうえ、「空き施設検索」を行います。

| トャンパス : 1. 札幌   | ~ | 施設区分 : | <ul> <li>✓ グルーフ</li> <li>✓ 学習支援</li> <li>✓ PC</li> </ul> | 学習室                 |             |       |
|-----------------|---|--------|----------------------------------------------------------|---------------------|-------------|-------|
| ]付 : 2023/05/08 |   | 時間帯 :  | <ul> <li>✓ タブレッ</li> <li>09 ♥ 時 00 %</li> </ul>          | ト<br>・<br>分~ 11 • 時 | ▼<br>00 ▼ 分 | 空き施設検 |

4 施設選択:「札幌館プレゼンテーションルーム」を選択し、「予約処理:入力」画面に移ります。

| き施設検索                                       |                 |                                       |                                                |              |
|---------------------------------------------|-----------------|---------------------------------------|------------------------------------------------|--------------|
| キャンパス : 1. 札幌                               | ✓ 施設区分          | :<br>グ グルーフ<br>グ 学習支援<br>グ PC<br>クブレッ | /学習室<br>() ・ ・ ・ ・ ・ ・ ・ ・ ・ ・ ・ ・ ・ ・ ・ ・ ・ ・ |              |
| 3付 : 2023/05/08 mm<br>2023/05/08 (月) 09時00分 | 時間帯<br>~ 11時00分 | : 09 🗸 時 00                           | ▼ 分~ 11 <b>▼</b> 時                             | 00 🗸 分 空き施設検 |
| 施設名                                         | 施設区分            | 収容人数                                  | 利用可能時間                                         | 利用最長時間       |
| 視館プレゼンテーションルーム                              | グループ学習室         | 40人                                   | 8:30 ~ 22:00                                   | 2時間00分       |
| and the second second                       |                 | +>1                                   | 8.20 0.22.00                                   | 2時間00分       |

5 予約入力:必要事項を入力のうえ、「予約申請する」を選択します。 附属図書館にて承認後、マイライブラリに登録されたメールアドレスに通知が届き、予約が完了します。

| キャンパス             | : 1. 札幌                                                                                                    |
|-------------------|----------------------------------------------------------------------------------------------------|
| 施設区分              | : グループ学習室                                                                                                    |
| 施設                | : 札幌館プレゼンテーションルーム<br>( 収容人数 : 40 人 利用可能人数: 2 人 ~ 40 人 利用最長時間: 02 時間 00 分 )                                                           |
| 利用種別 🔹            | : • 一般 〇 ガイダンス                                                                                                    |
| 日付・               | : 2023/05/08                                                                                                    |
| 利用時間 🔸            | : 09 ♥ 時 00 ♥ 分 ~ 11 ♥ 時 00 ♥ 分                                                                                                    |
| 利用目的 *            | : 講義/ゼミ 🗸                                                                                                    |
| 詳細情報              | :<br>○ ○ 専攻ゼミ                                                                                                    |
| 利用人数 *            | : 5 1                                                                                                    |
| 施設管理者からの<br>メッセージ | D: ・当日の利用予約は、直接カウンターに申し込みくださ。<br>い。<br>・利用目的欄で「購養/ゼミ」を選択した場合には、必<br>ず詳細個香歌欄に科目名等を入力してください。(例:O<br>の演習等)<br>・利用目的欄で「その他」を選択した場合には、必ず詳 |
| 申請情報<br>申請区分      | : 登録申請                                                                                                    |
| 由請者コメント           | 5:                                                                                                    |